## **Jak na to? MIUČ multimediální interaktivní učebnice Ukázka multimediální interaktivní učebnice** DĚJEPIS 7

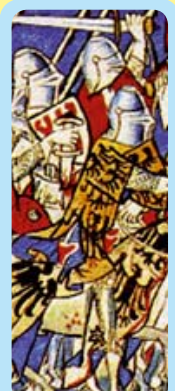

Kliknutím na tento symbol se spustí

zvuková nahrávka odstavce

Kliknutím na tento symbol se zobrazí videozáznam ke konkrétnímu učivu

Kliknutím na tento symbol se zobrazí webová stránka k danému tématu

Klíč ke konkrétnímu cvičení

Prázdná plocha pro tvořivou práci učitele a žáků

NESHODY SE ŠLECHTOU STOLETÁ VÁLKA (probhala v letech 1337-1453) 10 NESHODY SE SLECTED Jan měl hned od počátku své vlády ne rosťa po vymření Přemyslovč, kdy Čec vládnout pode vlatinich předrav vyvol výzady českým a moravským pánům pu v cizině. Účastnil se välčených výpseu když potřeboval peníze. Půjčoval n s c The original interaction of the second second secon ČI. æ když potřeboval per královské hrady. A Vyzvětiete, jak postupuje člověk, který chce dát něco do zástavy Janova žastā a diouhā nepēltomnost pochopitelnē Českému spivala. Šlechta, která zemi spravovala, ziskávala tim dal vā ným pisam bito doby byl Jindřich a Lipe, který hi z udor Eškásea Rojikou. 4)) a oriešnská".) Brzy nato posa upálena jako čarodějnice. V – šeodní hrdinkou. Francie v dejte na interneta, ve které části Brna a postavit kostel a jak se nazývá k jen jeden pohled na Jana Lucemburského získal pověst výbozného válečníka a diplo né mapé Evropy ukalte Anglii, Francii a N 10 41) KAREL IV. (vlad 1346-1378) sta. Diky tomu rostla i vážnost českého i rozliřil o Chebsko, Horni Lužici a Syn Jana Lucemburského Karel (původně křitě do Čech vrátil po deseti letech. Přijela s nim ka Blanka z Valois (valos). Jan udělil Karlovi ( 1 ete, v čem spočivá práce diplomi jmenovaná úzeni na mapě v při Ĩ 0 Jan se dostal brzy do sporu s mantelkou Biskou Pic nou, odebral ji diti a držel ji na hradé Milnik ma, concera ji zama a servi ji no make seninge Negatariho syna Váslava, tvěho nástope, o Lucemburský v sedmi letech do Paříže ko do cozského krále (Váslavova strýce) Tam zi lav na tu doba neobvyšlé vzdělaň. Při bli dostal po zvěne strýci jiméno Karel Udapia Francouzi neuměli jiméno Váslav dobře vys -11 40 přítel a rádce Arnošt z Pardu m. IC rňte si, který český kniže se z rovi dra bichorovsť B A Phps 8 vě mrti byl Karel roku 1347 koruno 11 SMRT JANA LUCEMBURSKÉHO 41 Lucemburský padl roku 1346 v bitvá u Kresčaku faleko Paříže). Pomáhal zde francouzskému králi sji proti Anghčanům v tzv. "stoleté válce". tovit nádhemou korunu, za ká.) Byla používána při ko Fólie ite si wile, co vite o fivoté a vládě knižete sv. Váci beny u Roslaku účastní, i kápi byl v té době ul na anteri, i kajel kyl v sli a puzdi do boje, nechal pri sviho koni 1. Tho welli tak, aby moli mečem ko ni, še tato bitas je pro Phancouze pro tila uztrupit. Český král se vlak údaj tříkene "Eho bohdá nebude abu te umožňuje unovalní klenoty se vystavují jen při minořádných z Jsou ukoženy ve zvláštní mistnosti v katedrále sv 0 psát do stránky a byla Eliika Reidial 8 Ē na jak velkém územi se taková Reset – obnoví 🐂 🛫 Název kapitoly 🗯 stránku, zavře terder Nápověda verby - die Here ha o Kadu IV : Čituska 7, str. 83 detail obrázku České království za Lucemburků **5** 🚺 🌹 57 58 59 60 61 62 63 64 Interaktivni Audio Ento Video MPV Prázdná Učebnice Info&ww cvičeni Mezipředmě-Celý obsah Interaktivní Zvukové Archiv foto-Videozáznamy tové vztahy cvičení učebnice, nahrávky grafií k dané a animace k danékapitole k dané k dané kapitole k dané kapitole ze kterého kapitole kapitole lze vybrat kterékoliv uvedené téma

Shmuti učiva 6. ročniku I. Rany středovék I. Rany středovék I. Rany středovék I. Rodaty če skěnostat I. Vrcholný středověk I. Vrcholný středověk I. Vrcho

Kliknutím na tento symbol se zobrazí interaktivní cvičení k danému tématu

ARCHITEKTURA

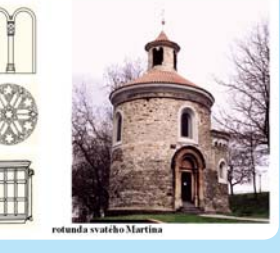

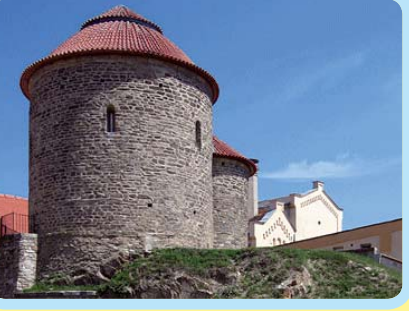

nebo obrázek si jej můžete

zobrazit zvětšený

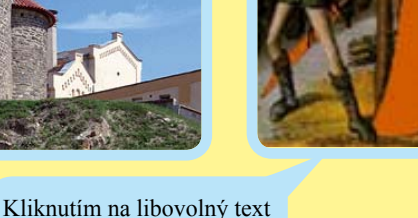

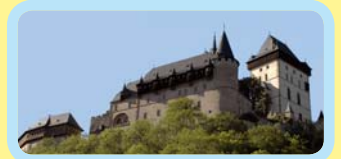

NOVÁ ŠKOLA, s.r.o., Bratislavská 23d, 60200 Brno, tel., fax: 545222286 • e-mail: nns@nns.cz WWW.NNS.CZ

Kliknutím na tento symbol se zobrazí zajímavost k probíranému učivu

Kliknutím na

tento symbol

se zobrazí další

konkrétní foto-

grafie k danému

Kliknutím na

tento symbol se

zobrazí stránka

z iiné učebnice

korespondující

Kliknutím na

zobrazí zvolená

stránka učebnice

webovou stránku

pro vyhledávání

dalších údajů

Zajímavosti

k dané

kapitole

a www stránky

políčko se

Odkaz na

s daným učivem

tématu

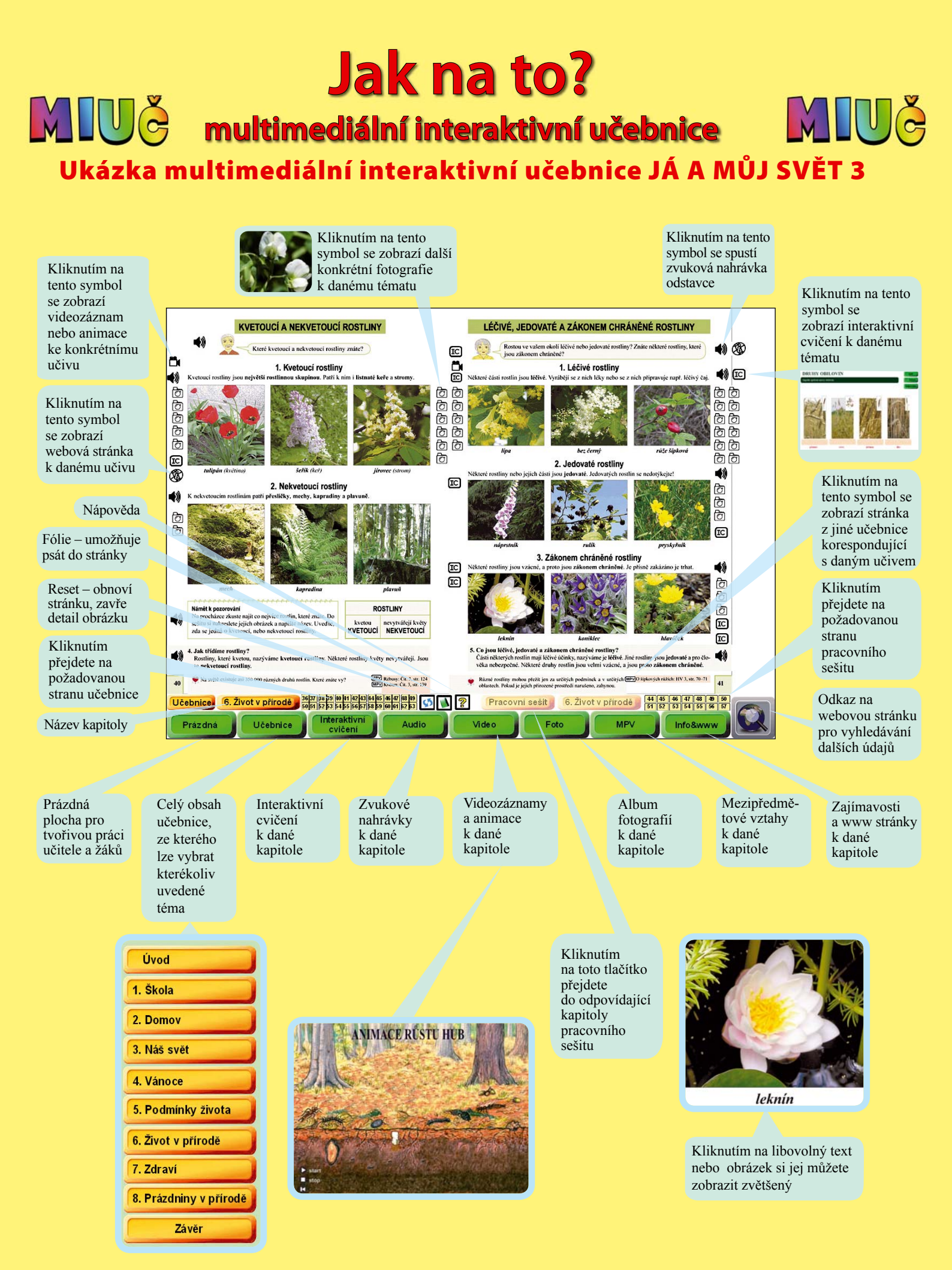

NOVÁ ŠKOLA, s.r.o., Bratislavská 23d, 602 00 Brno, tel, fax: 545 222 286 • e-mail: nns@nns.cz WWW.NNS.CZ